## powered by Installation Guide **CHPC1C - Peugeot CAN-Bus Steering Wheel Control** ounders and parking sensor interface 00 00 8 8E 3 00 0 ....... Speed/Park/Reverse Once reverse is selected the unit will beep once, then beep according to the proximity of the object nearest to the car. **GREEN** – Park PURPLE / GREY - Reverse PINK / DARK GREEN - Speed pulse Board Computer / System Settings Menu Scroll Menu Select Menu Scroll Menu Exit Press 2 seconds Citroen Menu Select Menu Exit Press in Peugeot unison Press for Trip Computer æ. D! Define the vehicle pa

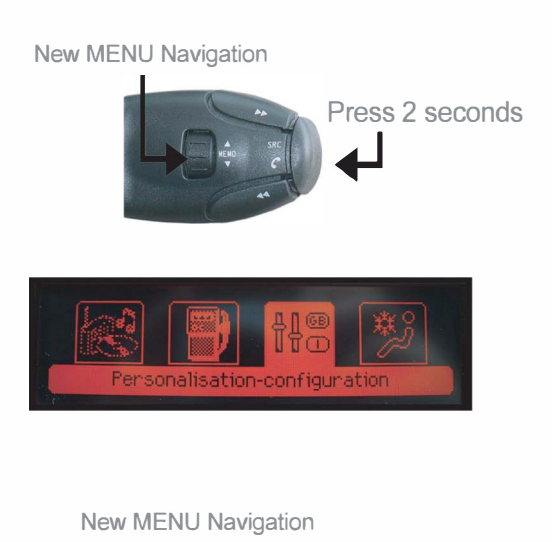

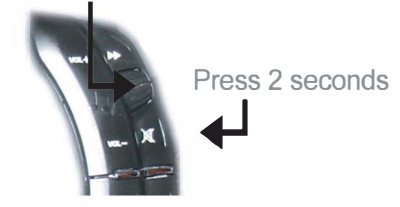

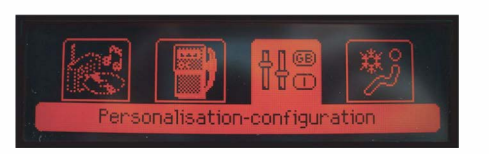

If the vehicle you have will not let you change the selected item, do the following: Firstly enter MENU mode as described on previous page.

## Peugeot

1. Once in MENU mode HOLD SOURCE BUTTON for 3 seconds.

2. After 3 seconds the display will return to radio mode to acknowledge you have held the button.

3. Now the roll wheel can be used to increment / decrement the selected item.

4. Once power has been removed from the interface, it will default back to its original settings.

## Citroen

- 1. Once in MENU mode HOLD ATT BUTTON for 3 seconds.
- 2. After 3 seconds the display will return to radio mode to acknowledge you have held the button.
- 3. Now the roll wheel can be used to increment / decrement the selected item.
- 4. Once power has been removed from the interface, it will default back to its original settings.